АКЦИОНЕРНОЕ ОБЩЕСТВО «FIRST HEARTLAND SECURITIES»

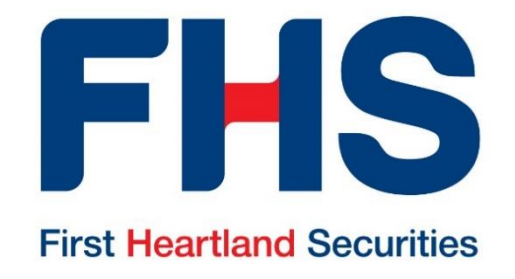

# ИНСТРУКЦИЯ ПОЛЬЗОВАТЕЛЯ ЛИЧНОГО КАБИНЕТА КЛИЕНТА

г. Алматы, 2022 г.

# Оглавление

| Общие положения                         | 3  |
|-----------------------------------------|----|
| Технические требования                  | 3  |
| Настройка NCALayer                      | 4  |
| Вход в Личный кабинет клиента           | 5  |
| Информация о ценных бумагах             | 6  |
| Покупка, продажа акций                  | 7  |
| Покупка, продажа облигаций              | 9  |
| РЕПО                                    | 10 |
| Портфель                                | 11 |
| Отмена клиентского заказа               | 12 |
| Информация о клиентских заказах, журнал | 13 |
| Информация о денежных средствах         | 14 |
| Отчеты                                  | 15 |

## Общие положения

Настоящая Инструкция предназначена для пользователей Личного кабинета клиента в Торговой платформе брокера AO «First Heartland Securities» (далее по тексту – Личный кабинет) и содержит информацию правилах подключения к Личному кабинету клиента и получения определенного списка электронных услуг.

Торговая платформа представляет собой совокупность программных и технических средств брокера, включая его информационные системы, обеспечивающая получение информации об операциях с финансовыми инструментами в торговых системах Казахстанской фондовой биржи KASE и (или) на международном рынке ценных бумаг, портфеле ценных бумаг клиента и иной информации, а также предоставление клиенту электронных услуг.

Личный кабинет это персональный раздел официального веб-сайта Брокера в сети интернет <u>fhs.kz</u>, предназначенный для клиентов Брокера, посредством которого клиенты могут получать необходимую информацию о лицевом счете, направлять поручения брокеру на предоставление электронных услуг в форме электронных документов.

Функционал Личного кабинета предусматривает предоставление клиенту следующего спектра услуг:

Торговые и неторговые операции:

- ✓ подача брокеру клиентских заказов/приказов на покупку и продажу ценных бумаг, сделки РЕПО;
- ✓ подача брокеру приказа на отмену клиентских заказов/приказов;

Информационные операции:

- ✓ просмотр текущего состояния портфеля (ценные бумаги, денежные средства);
- ✓ просмотр журнала поданных клиентских заказов/приказов;
- ✓ просмотр выписки по лицевым счетам
- просмотр отчета о сделках и операциях
- ✓ просмотр отчета о исполнении клиентского заказа
- ✓ просмотр отчетов о движении денежных средств и ценных бумаг
- ✓ просмотр котировок ценных бумаг на Казахстанской фондовой бирже (KASE).

Брокер предоставляет клиенту доступ к Личному кабинету только после подписания следующих документов:

Договор (подписание заявления о присоединении к Договору),

Соглашение об использовании электронно-цифровой подписи

Заявление о подключении к Личному кабинету.

## Технические требования

Для работы в Личном кабинете клиента необходим интернет-браузер Google Chrome, Mozilla Firefox или Safari с подключением к сети Интернет.

Авторизация в личном кабинете происходит с помощью **Электронной цифровой подписи** (**ЭЦП**). Это набор электронных цифровых символов, созданный средствами электронной цифровой подписи и подтверждающий достоверность электронного документа, его принадлежность и неизменность содержания. Для работы в личном кабинете необходим ключ ЭЦП юридического лица, получить который можно на портале Национального удостоверяющего центра Республики Казахстан <u>https://pki.gov.kz/</u> в порядке, предусмотренном действующим законодательством Республики Казахстан.

Для работы с ЭЦП необходимо установить программное обеспечения NCALayer последней версии, которое предоставляет возможность использовать средства ЭЦП НУЦ РК в веб-приложениях <u>http://pki.gov.kz</u>.

## Настройка NCALayer

Перед первым входом в Личный кабинет клиента откройте NCALayer :

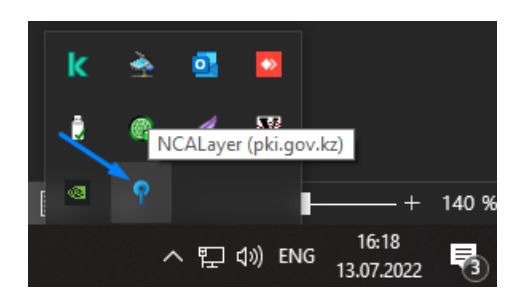

Выберете «Управление модулями»

| 0 | ) П | рогр | ам  | ме  |    |     |    |   |   |   | _ |     | _          |    |
|---|-----|------|-----|-----|----|-----|----|---|---|---|---|-----|------------|----|
| У | 'nр | авл  | ени | е м | юд | уля | ми |   | È |   | • |     | <b>◆</b> > |    |
| H | lac | тро  | йки |     |    |     |    |   | 3 |   | 1 | ł   | V          |    |
| В | ых  | од   |     |     |    |     |    |   |   |   |   |     |            |    |
|   |     |      |     | đ   | 1  | [   | Ŷ  | 2 | Y |   |   |     |            | ŀ  |
|   |     |      |     |     |    |     |    |   |   | ^ | Ð | d») | E          | NG |

В открывшемся окне выберете из списка модуль «TradeCab» и нажмите «Установить модуль».

| ۱ 📍 | VCALayer. Управление модулями |                  | - 🗆 X           |
|-----|-------------------------------|------------------|-----------------|
| Сп  | исок модулей                  |                  |                 |
|     | Модуль                        | Установлен       | Доступная вер   |
|     | Площадка закупок ztender.kz   | Нет              | 1.0             |
|     | Ak Kamal TinySign             | Нет              | 2.1.58          |
|     | Qoltanba                      | Нет              | 1.1             |
|     | SimBASE                       | Нет              | 2.1             |
|     | eFactoring                    | Нет              | 1.2             |
|     | Documentolog                  | Нет              | 0.2             |
|     | TradeCab                      | Нет              | 1.0.1           |
| <   |                               |                  | >               |
| Ус  | тановить мо Удалить мо        | Дата обновления: | 08.06.2022 15:5 |

# Вход в Личный кабинет клиента

Для входа в Личный кабинет клиента перейдите в раздел «Личный кабинет клиента» на сайте <u>fhs.kz</u> или зайдите на страницу <u>https://cabinet.fhs.kz</u>. Нажмите «Выберете ЭЦП».

| Вход         |     |  |
|--------------|-----|--|
| Логин/пароль | эцп |  |
| Выберите ЭЦП |     |  |
| 7            |     |  |

Выберете путь к вашим ключам ЭЦП, выберете ключ для входа и нажмите «Открыть»

| 🛃 Выберите             | сертификат |                |             |   |       | $\times$     |
|------------------------|------------|----------------|-------------|---|-------|--------------|
| Открыть в:             |            |                |             | ~ | ø 🖻 🗄 | -            |
| еректика<br>Недавние д | AUTH_F     | RSA<br>NCA_    |             |   |       | .p12<br>.p12 |
| Рабочий стол           |            |                |             |   |       |              |
| dokynem br             | Имя файла: | AUTH_RSA       |             |   |       | Открыть      |
| Этот компь             | Тип файла: | Хранилище ключ | ней (*.р12) |   | ~     | Отменить     |

После этого введите пароль к своему ключу ЭЦП и нажмите «ОК»

| Введите паро | ль:      | $\times$ |
|--------------|----------|----------|
| × 1          | PKCS12   |          |
| Пароль:      | •        |          |
| Ok           | Отменить |          |

В появившемся окне выберете свой сертификат, введите пароль и нажмите «Подписать»

| Формирование ЭЦП       |   |  |  |  |  |
|------------------------|---|--|--|--|--|
| Доступные токены       |   |  |  |  |  |
| Персональный компьютер |   |  |  |  |  |
| Выберите сертификат    | _ |  |  |  |  |
| O ECGOST34310 :        |   |  |  |  |  |
| ● RSA :                |   |  |  |  |  |
| Пароль: ••••••         |   |  |  |  |  |
| Подписать Отменить     |   |  |  |  |  |

# Информация о ценных бумагах

Для просмотра информации по акциям/облигациям перейдите на советующую вкладку в разделе Торговля

| FHS<br>First Heartland Securities | Торговля  | ΡΕΠΟ       | Деньги | Отчеты |
|-----------------------------------|-----------|------------|--------|--------|
| Акции                             | Облигации | Мой список | 1      |        |
| $\sim$                            |           |            |        |        |

введите в поле поиска Тикер или ISIN ценной бумаги и выделите нужный вам инструмент

| FHS    | Торговля  | ΡΕΠΟ         | Деньги | Отчеты |      |       |          |       |                                                               |         | Выйти   |
|--------|-----------|--------------|--------|--------|------|-------|----------|-------|---------------------------------------------------------------|---------|---------|
| Акции  | Облигации | Мой список 1 |        |        |      |       |          |       |                                                               |         |         |
| m      |           | 0 Q          |        |        |      |       |          |       |                                                               |         |         |
| Тикер  | 🗘 Валют   | а ≎ Тип ≎    |        | open   | last | bid   | ask      | Рынок | \$<br>Название                                                | ISIN    | \$      |
| AKZM   | KZT       | АКЦИИ        | يە ا   | -      | - 84 | 79,46 | 8 564,25 | KASE  | Простые акции АО "Актюбинский завод металлоконструкций" (Т+2) | KZ1C000 | 01288 ^ |
| MMGZp  | KZT       | АКЦИИ        | ٹ      | -      | - 58 | 51,00 | 6 250,00 | KASE  | Привилегированные акции АО "Мангистаумунайгаз"                | KZ00090 | 89736   |
| ABK024 | L129 KZT  | АКЦИИ        | ٹ      | -      | -    | -     | -        | KASE  | Акимат Актюбинской области                                    | KZMJ000 | 01295   |

Подробно о полях:

Выбор ценной бумаги

| ~ |  |
|---|--|
|   |  |
|   |  |

| Тикер – унифицированный код котируемых ценных бумаг, по тикеру доступна | Тикер ≑ |
|-------------------------------------------------------------------------|---------|
| сортировка                                                              | KZAP    |

| KZAP  |
|-------|
| KZAPd |

| Валюта – валюта цени        | ных бума  | г, по валюте до | оступна сор | отировка | Валюта | \$ |
|-----------------------------|-----------|-----------------|-------------|----------|--------|----|
|                             |           |                 |             |          | KZT    |    |
|                             |           |                 |             |          | USD    |    |
| <b>Тип</b> – тип ценных бум |           |                 |             |          |        |    |
|                             | _         |                 |             | ADR      |        |    |
| Покупка ценной бумаг        | ти        |                 |             |          |        |    |
| Продажа ценной бума         | ГИ        |                 |             |          |        |    |
| open - цена открытия        | горгов    | open            |             |          |        |    |
|                             |           | 19 703,00       |             |          |        |    |
|                             |           | 1 606,98        |             |          |        |    |
| last – цена последней       | соверше   | енной сделки    | last        |          |        |    |
|                             |           |                 | 19 900,00   |          |        |    |
|                             |           |                 | 1 607,00    |          |        |    |
| bid - цена покупки          | bid       |                 |             |          |        |    |
|                             | 19 720,00 |                 |             |          |        |    |
|                             | 1 602,01  |                 |             |          |        |    |

| 20 291,00                                                                |           |
|--------------------------------------------------------------------------|-----------|
| 1 607,00                                                                 |           |
| Рынок – рынок ценной бумаги, по рынку доступна сортировка Рынок          | *         |
| KASE                                                                     |           |
| Internationa                                                             | al Market |
| Название – наименование ценной бумаги название                           |           |
| АО "АзияАгроФуд"                                                         |           |
| Акимат Актюбинской области                                               |           |
| ISIN – международный идентификационный код ценной бумаги <sub>ISIN</sub> | \$        |
| KZ0009                                                                   | 094645    |
| KZ1C00                                                                   | 0000959   |

# Покупка, продажа акций

Выберете интересующую вас ценную бумагу и нажмите на значок покупки или продажи

| F  | IS     | Т    | орговля | ΡΕΠΟ      | День  | ги | Отчеты |      |           |          |       |           |      |                                                               | Вь          | ійти |
|----|--------|------|---------|-----------|-------|----|--------|------|-----------|----------|-------|-----------|------|---------------------------------------------------------------|-------------|------|
| Ак | ции    | Обли | гации   | Мой списо | ок 1  |    |        |      |           |          |       |           |      |                                                               |             |      |
| m  |        |      |         | © Q       |       |    |        |      |           |          |       |           |      |                                                               |             |      |
|    | Тикер  | ¢    | Валюта  | ≑ Тип     | ÷     | 1  | open   | last | bid       | ask      | Рынок |           | ÷ H  | азвание 🗘                                                     | ISIN        | \$   |
| ~  | AKZM   |      | KZT     | АКЦИ      | 1И 📩  |    | -      | -    | 8 479,46  | 8 564,25 | KASE  |           | П    | Іростые акции АО "Актюбинский завод металлоконструкций" (T+2) | KZ1C0000128 | 38 ^ |
|    | MMGZp  |      | KZT     | АКЦИ      | 1И 📩  |    | -      | -    | 5 851,00  | 6 250,00 | KASE  |           | П    | Іривилегированные акции АО "Мангистаумунайгаз"                | KZ000908973 | 6    |
|    | ABK024 | 129  | KZT     | АКЦИ      | 1И 🖄  |    | -      | -    |           |          | KASE  |           | A    | ккимат Актюбинской области                                    | KZMJ000012  | 95   |
|    | Портфе | пь   | Заказы  | Журнал    | 1     |    |        |      |           |          |       |           |      |                                                               |             |      |
|    |        |      |         | Q         | С     |    |        |      |           |          |       |           |      |                                                               |             |      |
| 1  | икер   |      | ÷       | Валюта 🗘  | Тип   | \$ | 1      | bid  | Остаток 🗘 | B PEN    | 0 ¢ I | В блоке 🗘 | ISIN | N 💠 Место хранения 💠 Счет 💠 Название                          |             |      |
| 1  | SBN    |      |         | KZT       | Акции |    | 2      |      |           | 1        | 0     | 0         | кZO  | 000A0Q5HK5 Простые именные акции AO "First Heartland Jy       | san Bank"   | ^    |

| 🕁 Покупка                           |                | ×                        |                                                      |
|-------------------------------------|----------------|--------------------------|------------------------------------------------------|
| ктто                                |                | KZT                      |                                                      |
| КZ1C00000744 -<br>КазТрансОйл (T+2) | Акции          |                          |                                                      |
| <sup>last</sup><br>767,35           | bid<br>767,10  | <sup>ask</sup><br>767,35 |                                                      |
| Тип:                                | Рынок          | Лимит                    | Тип заказа                                           |
| Количество:                         | 1 000          |                          | Количество ценных бумаг                              |
| Цена:                               | 767,25         |                          | Цена ценной бумаги                                   |
| Сумма сделки:                       | ~ 767 250,00   | )                        | Примерная сумма сделки, рассчитывается автоматически |
| Срок действия:                      | 2022-07-18     |                          | Срок действия клиентского заказа                     |
| Выберите счёт:                      |                | V                        | Счет зачисления ценных бумаг                         |
|                                     |                |                          |                                                      |
|                                     | Оформить заказ |                          | Оформить и отправить заказ                           |

Заполните поручение в появившемся окне

Перед отправкой поручения вы можете посмотреть заказ

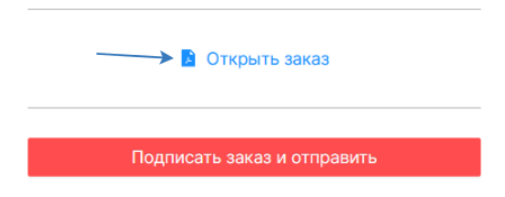

Если все заполнено верно, нажмите «Подписать заказ и отправить»

Выберете ключ подписи

| 🛃 Выберите (  | 🛃 Выберите сертификат 🛛 🕹 🕹 |                          |                                                                                                    |          |  |  |  |  |  |  |
|---------------|-----------------------------|--------------------------|----------------------------------------------------------------------------------------------------|----------|--|--|--|--|--|--|
| Открыть в:    |                             |                          | <ul> <li>Image: state of the state of the state of th</li></ul> | •        |  |  |  |  |  |  |
| 8.            | AUTH_F                      | SA                       | .р                                                                                                    | 12       |  |  |  |  |  |  |
| Недавние д    | 😼 GOSTKI                    | NCA_                     | .p12                                                                                                    |          |  |  |  |  |  |  |
| Defensió men  |                             |                          |                                                                                                    |          |  |  |  |  |  |  |
| Локументы     |                             |                          |                                                                                                    |          |  |  |  |  |  |  |
| Acitylicities | Имя файла:                  | GOSTKNCA_                | .p12                                                                                                    | Открыть  |  |  |  |  |  |  |
| Этот компь    | Тип файла:                  | Хранилище ключей (*.р12) | ~                                                                                                    | Отменить |  |  |  |  |  |  |

Введите пароль

| Введите пароль: |          |  |  |  |  |  |  |  |  |
|-----------------|----------|--|--|--|--|--|--|--|--|
| PKCS12          |          |  |  |  |  |  |  |  |  |
| Пароль:         |          |  |  |  |  |  |  |  |  |
| Ok              | Отменить |  |  |  |  |  |  |  |  |

Выберите ключ для подписи

| Формирование                                                                              | Формирование ЭЦП ×     |  |  |  |  |  |  |  |  |
|-------------------------------------------------------------------------------------------|------------------------|--|--|--|--|--|--|--|--|
| Доступные токе                                                                            | Доступные токены       |  |  |  |  |  |  |  |  |
|                                                                                           | Персональный компьютер |  |  |  |  |  |  |  |  |
| Выберите сертификат                • ЕСGOST34310:             • С RSA:            Пароль: |                        |  |  |  |  |  |  |  |  |
| Подписать                                                                                 | Отменить               |  |  |  |  |  |  |  |  |

# Покупка, продажа облигаций

Выберете интересующую вас ценную бумагу и нажмите на значок покупки или продажи

|            |            | овля Р   | епо   | День    | ги (  | )тчеты |          |          |         |         |           |           |                                                                                                    |                  |                             |      |                       | Выйти   |
|------------|------------|----------|-------|---------|-------|--------|----------|----------|---------|---------|-----------|-----------|----------------------------------------------------------------------------------------------------|------------------|-----------------------------|------|-----------------------|---------|
| Акции      | и Облигац  | ии Мой   | й спи | сок 1   |       |        |          |          |         |         |           |           |                                                                                                    |                  |                             |      |                       |         |
|            |            | C        | λ     |         |       |        |          |          |         |         |           |           |                                                                                                    |                  |                             |      |                       |         |
|            | Тикер      |          | ¢     | Валюта  | ≑ Тип | \$     | 1        | open     | last    | bid     | ask       | Рынок 🗘   | Название                                                                                                    |                  |                             | ¢    | ISIN                  | \$      |
| ~          | MUM120_001 | 8        |       | KZT     | ГЦБ   |        | <u>ٹ</u> | -        | -       | 86,0078 | 92,6427   | KASE      | Десятилетние МЕУКАМ, эмиссия №18                                                                                                    | 3                |                             |      | KZKD00000907          | 1       |
| <b>Z</b> 1 | MUM120_001 | 6        |       | KZT     | ГЦБ   |        | بە       | -        | -       | 83,8203 | 87,6180   | KASE      | Десятилетние МЕUКАМ, эмиссия №1                                                                                                    | 6                |                             |      | KZKD00000865          |         |
| <b>~</b>   | MUM132_000 | 5        |       | KZT     | ГЦБ   |        | .94 🗠    | 9764     | 94,9764 | 93,7672 | 94,2813   | KASE      | Одиннадцатилетние MEUKAM, эмисси                                                                                                    | 1я Nº            | ₽5                          |      | KZKD00000568          |         |
| <b>2</b> 1 | MUM180_000 | 1        |       | KZT     | ГЦБ   |        | ٹ        | -        | -       |         | -         | KASE      | Пятнадцатилетние MEUKAM, эмиссия                                                                                                    | N <sup>2</sup> 1 |                             |      | KZKD00000105          |         |
| Портфел    | в Заказы   | Журна    | эл    |         |       |        |          |          |         |         |           |           |                                                                                                    |                  |                             |      |                       |         |
|            |            | Q        | С     |         |       |        |          |          |         |         |           |           |                                                                                                    |                  |                             |      |                       |         |
| Тикер      | ¢          | Валюта 🗘 | Ти    | n ¢     | 1     | bid    | Остат    | ок ‡     | В РЕПО  | В бло   | ke 🗧 ISIN | i o       | Место хранения 💠 Счет                                                                                                    | \$               | Название                    |      |                       |         |
| KZ_05_241  | 10         | USD      | 06    | пигации | 2     | -      |          |          | (       | D       | 0 XS1     | 120709669 | and the second second s |                  | Еврооблигации МФ РК (Т+2)   |      |                       | -       |
| KZ 06 44   | 10         | USD      | 05    | пигации | . T.  | -      | 1.000    | COMPANY. |         | 0       | 0 XS1     | 120709826 | and the second second                                                                                                    | 100              | Тоилцатилетние еврооблигаци | и Ми | нистерства финансов Р | еспубли |

Заполните поручение в появившемся окне.

| 🛃 Покупка                         |                                   | ×              |                                                      |
|-----------------------------------|-----------------------------------|----------------|------------------------------------------------------|
| MUM132_                           | 0005                              | KZT            | -                                                    |
| КZKD00000568<br>Одиннадцатилетние | - Облигации<br>МЕUКАМ, эмиссия №5 |                |                                                      |
| last<br>-                         | bid<br>93,7478 94                 | <sup>ask</sup> |                                                      |
| Тип:                              | Рынок Лимит                       |                | Тип заказа                                           |
| Количество:                       | По номиналу 200 000               |                | Количество ценных бумаг                              |
| Цена:                             | 93,82                             |                | Цена ценной бумаги                                   |
| Доходность:                       |                                   |                | Доходность сделки                                    |
| Сумма сделки:                     | ~ 187 640,00                      |                | Примерная сумма сделки, рассчитывае<br>автоматически |
| Срок действия:                    | 2022-07-18                        |                | Срок действия заказа                                 |
| Выберите счёт:                    |                                   | $\vee$         | Счет зачисления ценных бумаг                         |
|                                   | Оформить заказ                    |                | Оформить и отправить заказ                           |

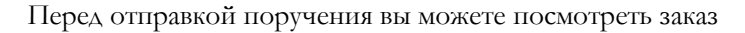

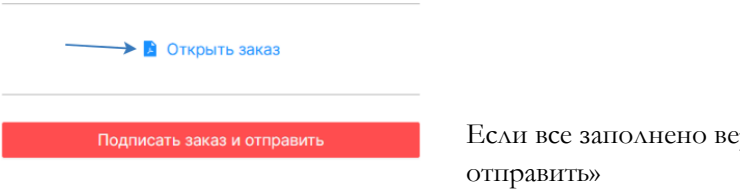

Если все заполнено верно, нажмите «Подписать заказ и отправить»

Выберете ключ для подписи

| Формирование           | Формирование ЭЦП Х |  |  |  |  |  |  |  |  |
|------------------------|--------------------|--|--|--|--|--|--|--|--|
| Доступные токе         | Доступные токены   |  |  |  |  |  |  |  |  |
| Персональный компьютер |                    |  |  |  |  |  |  |  |  |
| Пароль:                |                    |  |  |  |  |  |  |  |  |
| Подписать              | Отменить           |  |  |  |  |  |  |  |  |

# ΡΕΠΟ

Для создания поручения на сделку РЕПО выбирете нужное вам направление

|        | Торговл         | я РЕПО    | Деньги           | Отчеты           |       |      |                |            |   |        |                  |                  |                   |                   |                |                   | Выйти |
|--------|-----------------|-----------|------------------|------------------|-------|------|----------------|------------|---|--------|------------------|------------------|-------------------|-------------------|----------------|-------------------|-------|
| Текущи | Заказы          | Журнал    |                  |                  |       |      |                |            |   |        |                  |                  |                   |                   |                |                   |       |
| C 👌    | Привлечь        | 1 Размест | ИТЪ              |                  |       |      |                |            |   |        |                  |                  |                   |                   |                |                   |       |
|        | Режим<br>торгов | Корзина   | Дата<br>открытия | Дата<br>закрытия | Тикер | ISIN | Доходност<br>ь | Валюта     | P | (ол-во | Цена<br>открытия | Цена<br>закрытия | Сумма<br>открытия | Сумма<br>закрытия | Кол-во<br>дней | Номер<br>субсчета |       |
|        |                 |           |                  |                  |       |      |                |            |   |        |                  |                  |                   |                   |                |                   | ^     |
|        |                 |           |                  |                  |       |      |                |            |   |        |                  |                  |                   |                   |                |                   |       |
|        |                 |           |                  |                  |       |      |                | Нет данных |   |        |                  |                  |                   |                   |                |                   |       |
|        |                 |           |                  |                  |       |      |                |            |   |        |                  |                  |                   |                   |                |                   | ~     |

Заполните поручение в появившемся окне:

| 坐 Привлечь      |                  | Х            |                                                     |  |  |  |  |  |  |  |
|-----------------|------------------|--------------|-----------------------------------------------------|--|--|--|--|--|--|--|
|                 |                  |              | -                                                   |  |  |  |  |  |  |  |
| Режим:          | сцк              | Без ЦК       | Режим – с участием центрального контрагента, либо   |  |  |  |  |  |  |  |
|                 |                  |              | без центрального контрагента                        |  |  |  |  |  |  |  |
| Кол-во дней:    | 1                | $\checkmark$ | Колинество лией РЕПО                                |  |  |  |  |  |  |  |
| Kanawa          |                  |              | Количество дней т Егго                              |  |  |  |  |  |  |  |
| корзина:        | КЕРО_СВКК - Корз | винатцыРк ∨  | Корзина ценных бумаг                                |  |  |  |  |  |  |  |
| last            | bid              | ask          |                                                     |  |  |  |  |  |  |  |
| 13,00           | -                | -            |                                                     |  |  |  |  |  |  |  |
| Выберите счёт:  |                  | V            | Счет списания ценных бумаг                          |  |  |  |  |  |  |  |
| Доходность:     | 13,2             | 2            | Доходность сделки                                   |  |  |  |  |  |  |  |
| Сумма открытия: | 1 000 (          | 000          | Сумма открытия сделки                               |  |  |  |  |  |  |  |
| Сумма закрытия: | 1 000 36         | 61,64        | Сумма закрытия сделки, рассчитывается автоматически |  |  |  |  |  |  |  |
|                 | Оформить заказ   |              | Оформить и отправить заказ                          |  |  |  |  |  |  |  |

Перед отправкой поручения вы можете посмотреть заказ

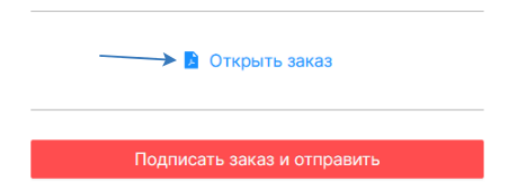

Если все заполнено верно, нажмите «Подписать заказ и отправить»

Выберете ключ для подписи

| Формирование ЭЦП |                        |  |  |  |  |  |  |
|------------------|------------------------|--|--|--|--|--|--|
| Доступные токе   | ны                     |  |  |  |  |  |  |
|                  | Персональный компьютер |  |  |  |  |  |  |
| Выберите сертиф  | рикат                  |  |  |  |  |  |  |
| ECGOST34310      | ):                     |  |  |  |  |  |  |
| O RSA :          |                        |  |  |  |  |  |  |
|                  | -                      |  |  |  |  |  |  |
| Пароль.          | •                      |  |  |  |  |  |  |
| Подписать        | Отменить               |  |  |  |  |  |  |

## Портфель

В данном разделе представляется информация о состоянии текущего портфеля ценных бумаг. Данные раздела носят справочный характер и не могут быть использованы в качестве официальной информации.

| Портфель Заказы Журнал |    |          | л     |      |   |     |           |          |           |       |         |                |   |       |                                                             |
|------------------------|----|----------|-------|------|---|-----|-----------|----------|-----------|-------|---------|----------------|---|-------|-------------------------------------------------------------|
|                        |    | Q        | С     |      |   |     |           |          |           |       |         |                |   |       |                                                             |
| Тикер                  | \$ | Валюта 🗘 | Тип   | \$   |   | bid | Остаток 🗘 | В РЕПО 🗘 | В блоке 🗘 | ISIN  | ¢       | Место хранения | ¢ | Счет  | \$<br>Название                                              |
| KZ_05_2410             |    | USD      | Облиг | ации | 1 |     |           |          | 0         | XS112 | 0709669 |                |   |       | Еврооблигации МФ РК (Т+2)                                   |
| KZ_06_4410             |    | USD      | Облиг | ации | 1 | -   |           |          | 0         | XS112 | 0709826 |                |   | 1.0.0 | Тридцатилетние еврооблигации Министерства финансов Республи |
| KZ_07_2507             |    | USD      | Облиг | ации | 2 |     | THE R. L. |          | 0         | XS126 | 3054519 |                |   |       | Десятилетние еврооблигации Министерства финансов Республики |

Подробно о полях:

**Тикер** – унифицированный код котируемых ценных бумаг, по тикеру доступна сортировка —

| Тикер | ÷ |
|-------|---|
| KZAP  |   |
| KZAPd |   |

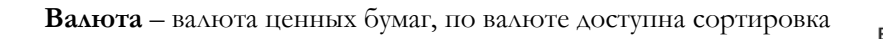

| Валюта | \$ |
|--------|----|
| KZT    |    |
| USD    |    |

Тип – тип ценных бумаг, по типу доступна сортировка

| Тип  | \$ |
|------|----|
| АКЦИ | И  |
| ADR  |    |

Продажа ценной бумаги 📫

bid - цена покупки <sup>bid</sup> 19 720,00 1 602,01

| Остаток – количество свободных ценных бум                                                   | аг, по остатку доступна сортировка | Остаток ≑      |      |  |
|---------------------------------------------------------------------------------------------|------------------------------------|----------------|------|--|
|                                                                                             |                                    | 1 000 000      |      |  |
| В РЕПО – количество ценных бумаг, находяш                                                   | цихся в РЕПО, по РЕПО доступна     | в репо \$      |      |  |
| сортировка                                                                                  |                                    | 0              | -    |  |
|                                                                                             |                                    | 0              |      |  |
| В блоке – количество заблокированных (обрег                                                 | мененных) ценных бумаг, по         | В блоке 🌲      |      |  |
| блокированным ценным бумагам доступна сор                                                   | тировка                            | 0              |      |  |
|                                                                                             |                                    | 0              |      |  |
| ISIN – международный идентификационный н                                                    | код ценной бумаги, по ISIN         | ISIN           | \$   |  |
| доступна сортировка                                                                         |                                    | KZ0009094      | 4645 |  |
|                                                                                             |                                    | KZ1C00000      | 0959 |  |
| Место хранения – Наименование кастодиалы                                                    | ной организации, где находятся     | Место хранения |      |  |
| ценные бумаги, по месту хранения доступна со                                                | ртировка                           | KASD           |      |  |
|                                                                                             |                                    | KASD           |      |  |
| <b>Счет</b> – номер счета в кастодиальной организал<br>бумаги, по счету доступна сортировка | ции, на котором находятся ценные   | Счет           | ÷    |  |
|                                                                                             |                                    |                |      |  |
| Название - наименование ценной бумаги                                                       | Название                           |                |      |  |
|                                                                                             | АО "АзияАгроФуд"                   |                |      |  |
|                                                                                             | Акимат Актюбинской области         |                |      |  |

## Отмена клиентского заказа

Для отмены клиентского заказа зайдите в раздел заказы, выберите нужны заказ и нажмите на кнопку отмены 🛞

| Портфель Заказ | ы Журнал         |        |               |              |        |         |                                            |     |
|----------------|------------------|--------|---------------|--------------|--------|---------|--------------------------------------------|-----|
|                | Q C              |        |               |              |        |         |                                            |     |
| 0 Тикер        | Валюта ISIN      | 0 Счет | 🗧 Дата заказа | Количество 🗦 | Цена 🗘 | Сумма ≑ | Статус ≑ Дата статуса                      | \$  |
| ± KZTK F       | KZT KZ0009093241 |        | 20.07.2022    |              |        |         | ожидает подтверждения 20.07.2022, 10:45:35 | 8 3 |

Внимание, отменить можно заказы, находящиеся в следующих статусах:

ожидает подтверждения,

подтвержден,

в работе,

исполнен частично (в частично исполненном заказе отменяется не исполненная часть).

| Отмена заказа 28451 | × | Отмена заказа 28451          | X |
|---------------------|---|------------------------------|---|
| /                   |   | 📓 Открыть приказ             | / |
| Оформить приказ     |   | Подписать приказ и отправить |   |
|                     |   |                              |   |

## Информация о клиентских заказах, журнал

В разделе «Заказы» отражается информация по отправленным клиентским заказам, находящимся в работе.

| Портфель | Заказы | Журна | ал |        |      |        |               |              |        |         |                         |
|----------|--------|-------|----|--------|------|--------|---------------|--------------|--------|---------|-------------------------|
|          |        | Q     | С  |        |      |        |               |              |        |         |                         |
|          | 0 Тик  | эp    |    | Валюта | ISIN | 0 Счет | 🗘 Дата заказа | Количество ≑ | Цена 🗘 | Сумма 🗘 | Статус 🗘 Дата статуса 🗘 |

По каждому клиентскому заказу отражается:

- Направление заказа (покупка/продажа);
- Тикер ценной бумаги;
- Валюта заказа;
- **ISIN** ценной бумаги;
- Счет номер счета сделки;
- Дата заказа;
- Количество ценных бумаг;
- Цена;
- Сумма заказа;
- Статус заказа;
- Дата статуса заказа.

В разделе «Журнал» находятся информация всех поданных клиентских заказах и их статусах

| Портфель                                | Заказы Журнал |                              |                    |                     |         |                                  |                                              |   |
|-----------------------------------------|---------------|------------------------------|--------------------|---------------------|---------|----------------------------------|----------------------------------------------|---|
|                                         | Q C           |                              |                    |                     |         |                                  |                                              |   |
| 0 Тикер                                 | Валюта        | ISIN \$                      | Счет 🗘 Дата заказа | Количество 🗘 Цена 🗘 | Сумма 🗘 | Статус 🗘                         | Лата статуса                                 | ÷ |
|                                         |               |                              |                    |                     |         |                                  | para starjes                                 |   |
| ⊥ KZAP                                  | KZT           | KZ1C00001619                 | 14.07.2022         |                     |         | отклонен системой                | 14.07.2022, 15:04:07                         |   |
| <ul><li>     KZAP     MFOKb1 </li></ul> | KZT<br>KZT    | KZ1C00001619<br>KZ2P00006877 | 14.07.2022         | -                   |         | отклонен системой<br>не исполнен | 14.07.2022, 15:04:07<br>07.07.2022, 23:59:59 |   |

По каждому клиентскому заказу отражается:

- тикер ценной бумаги;
- валюта ценной бумаги;
- ISIN ценной бумаги;
- номер счета сделки;
- дата подачи клиентского заказа;
- количество ценных бумаг;
- цена;

- сумма;
- статус клиентского заказа;
- дата клиентского заказа;
- ссылка на клиентский заказ 🕫

#### Информация о денежных средствах

В разделе деньги отражается информация о счетах в кастодиальных организациях. Данные раздела носят ознакомительный характер и не могут быть использованы в качестве официальной информации.

| <b>FHS</b> Торговля Р        | ЕПО Деньги Отчеты                     |                         |           |               |                     |                        | Выйти                   |
|------------------------------|---------------------------------------|-------------------------|-----------|---------------|---------------------|------------------------|-------------------------|
| Денежные средства            |                                       |                         |           |               |                     |                        |                         |
| Поиск<br>Место хранения 🗢    | Q. Все По месту хранени Номер счета ≑ | я По валюте<br>Валюта 🗘 | Остаток 🕀 | Блокировано ≑ | Свободный остаток 🕆 | Размещенные средства ≑ | Привлеченные средства 🔅 |
| цдцБ                         |                                       | KZT                     |           |               |                     |                        |                         |
| цдцб                         |                                       | KZT                     |           |               |                     |                        |                         |
| цдць                         |                                       | USD                     |           |               |                     |                        |                         |
| цдць                         |                                       | USD                     |           |               |                     |                        |                         |
| ЕВРАЗИЙСКИЙ БАНК<br>РАЗВИТИЯ |                                       | KZT                     |           |               |                     |                        |                         |
| DBS                          |                                       | USD                     |           |               |                     |                        |                         |
| INTERACTIVE BROKERS LLC      |                                       | USD                     |           |               |                     |                        |                         |
|                              |                                       |                         |           |               |                     |                        |                         |
| Euroclear Bank SA/NV         |                                       | USD                     |           |               |                     |                        |                         |

Информация может быть представлена в разрезе мест хранения денежных средств

| Ден | Денежные средства                                                                                                    |              |                    |               |                     |                        |                         |   |  |  |  |  |  |
|-----|----------------------------------------------------------------------------------------------------|--------------|--------------------|---------------|---------------------|------------------------|-------------------------|---|--|--|--|--|--|
|     | оиск Q                                                                                                    | Все По месту | хранения По валюте |               |                     |                        |                         |   |  |  |  |  |  |
| Ξ   | цдцБ                                                                                                    |              |                    |               |                     |                        |                         | ^ |  |  |  |  |  |
|     | Номер счета ≑                                                                                                    | Валюта ≑     | Остаток ≑          | Блокировано ≑ | Свободный остаток ≑ | Размещенные средства ≑ | Привлеченные средства 🗘 |   |  |  |  |  |  |
|     |                                                                                                    | KZT          |                    |               |                     |                        |                         |   |  |  |  |  |  |
|     |                                                                                                    | KZT          |                    |               |                     |                        |                         |   |  |  |  |  |  |
|     |                                                                                                    | USD          |                    |               |                     |                        |                         |   |  |  |  |  |  |
|     | and the second second se | USD          |                    |               |                     |                        |                         |   |  |  |  |  |  |
| =   | ЕВРАЗИЙСКИЙ БАНК РАЗВИТИЯ                                                                                                    |              |                    |               |                     |                        |                         |   |  |  |  |  |  |
|     | Номер счета ≑                                                                                                    | Валюта ≑     | Остаток ≑          | Блокировано ≑ | Свободный остаток ≑ | Размещенные средства ≑ | Привлеченные средства 🗘 |   |  |  |  |  |  |
|     |                                                                                                    |              |                    |               |                     |                        |                         |   |  |  |  |  |  |
| +   | DBS                                                                                                    |              |                    |               |                     |                        |                         |   |  |  |  |  |  |
| +   | INTERACTIVE BROKERS LLC                                                                                                    |              |                    |               |                     |                        |                         |   |  |  |  |  |  |
| +   | Euroclear Bank SA/NV                                                                                                    |              |                    |               |                     |                        |                         | ~ |  |  |  |  |  |

#### или в разрезе валют

| Ден | ежные средства           |                    |                   |           |               |                     |                        |                         |
|-----|--------------------------|--------------------|-------------------|-----------|---------------|---------------------|------------------------|-------------------------|
|     | Тоиск                    | Q. Все По месту хр | ранения По валюте |           |               |                     |                        |                         |
|     | Валюта                   | Сумма              |                   |           |               |                     |                        |                         |
| Ξ   | кzт                      |                    |                   |           |               |                     |                        | ^                       |
|     | Место хранения           | \$                 | Номер счета 🗘     | Остаток 🗘 | Блокировано 🗘 | Свободный остаток 🗘 | Размещенные средства 🗘 | Привлеченные средства 🗘 |
|     | цдць                     |                    |                   |           |               |                     |                        |                         |
|     | цдць                     |                    |                   |           |               |                     |                        |                         |
|     | ЕВРАЗИЙСКИЙ БАНК РАЗВИТИ | IR                 |                   |           |               |                     |                        |                         |
| +   | USD                      |                    |                   |           |               |                     |                        |                         |
| +   | EUR                      |                    |                   |           |               |                     |                        |                         |

и содержит информацию о:

- месте хранения;
- номере счета в кастодиальной организации;
- остатке на счете;
- количестве блокированных средств;

- количестве средств в свободном остатке;

- количестве размещенных средств;

для постоянного просмотра

Q C

USD

KZT Акции

Заказы Журнал

LISD

USD

USD

ЦАТЬ AO "First Heartland Jysan Bank" ДБ AO "Сбербанк" AO "ЕВРАЗИЙСКИЙ БАНК РАЗВИТИЯ"

Портфель Заказы Журнал

 КZ\_06\_4410
 USD
 Облигации
 С

 КZ\_06\_4410
 USD
 Облигации
 С

 КZ\_07\_2507
 USD
 Облигации
 С

 SBERRU5 1/8 10/29/22
 USD
 Облигации
 С

Валюта 🗧 Тип

RUB Акции

USD Акции

Q C 🔅 Валюта 🗘 Тип

Акции

Акции

Акции

Q C

Валюта ISIN

KZT

KZT

KZT

КZТ

КZТ

▲ MUM180\_0001 KZT KZKD00000105

KZT

кzт

USD

кZТ

KZT

KZ0009093241

KZ1C00001619

KZ1C00000876

KZKD00000105

KZKD00000105

KZT

KZT KZ1C00001619

Облигации đ

КZТ Акции 🚨 27 100,00

Портфель Заказы Журнал

Тикер

KZ 05 2410

PLZL кzткр

KZTK

ABT\_KZ

Портфель

Тикер

EB KZ

AMD

цдцб

цдцб цдцб

DBS

🗧 Тикер

⊥ KCEL

🖄 KZAP

Отчеты

▲ MUM180\_0001

MUM180\_0001

AO "First Heartland Jysan Bank"

⊥ кzтк

4 KZAP

TJX

- количестве привлечённые средств.

20 000,0

1 094.0

bid

Остаток 🗘

Свободный остаток:

Свободный остаток

Свободный остаток:

Свободн

Свобс

🗧 Счет

1.1

and the second second se

Свободный остаток:

Свободный остаток: Свободный остаток:

остаток

🗘 Дата заказа

20.07.2022

18.07.2022

18.07.2022

15.07.2022

15.07.2022

13.07.2022

23.06.2022

.....

В разделе отчеты можно сформировать один из следующих отчетов:

B PEIIO 🔅

- Выписка с лицевого счета;
  - Отчет о сделках и операциях за день;
  - Отчет об исполнении клиентского заказа;
  - Отчет о движении ценных бумаг;
  - Отчет о движении денежных средств.

Внимание! Данные раздела носят ознакомительный характер и не могут быть использованы в качестве официальной информации.

В нижней части экрана есть виджет отражения денежных средств, в котором вы можете выбрать счет

-

Еврооблигации МФ РК (Т+2)

ации Министерства финансов Республики Казахстан транша № 6

Тридцатилетние евро Десятилетние еврооб

POLYUS PJSC

Казахтелеком (Т+2)

າກ (T+2)

Привилегир

ABT US CRM US

🔅 Счет

В блоке:

В блоке: В блоке:

В блоке:

В блоке: В блоке:

В блоке:

Сумма 🔅

-

В блоке:

В блоке

Место хранения

Цена 🔅

1000

.....

.....

Остаток:

Десятилетние еврооблиг SBERRU 5 1/8 10/29/22 EDB.1223

ые акции АО "Казахтелеком" (T+2)

 Название 

Простые акции AO "Facebook Inc."

Простые акции TJX Cos Inc/The

Простые акции Advanced Micro Devices Ir

Статус 🗘 Дата статуса

20.07.2022, 10:59:12

18.07.2022, 23:59:59

18.07.2022, 23:59:59

15.07.2022.23:59:59

13.07.2022, 14:08:39

23.06.2022, 23:59:59

15.07.2022, 23:59:59

ISIN

XS1120709669

XS1120709869 XS1120709826 XS1263054519 XS0848530977 KZX000001003

KZ0009094645

US79466L3024

RU000A0JNAA8

KZ0009093241

US0028241000

В блоке 🗧 ISIN

LIS30303M1027

US0079031078

US8725401090 Остаток:

Остаток: Остаток:

Остаток:

Остаток:

Остаток:

Остатон

ество 🗎

an 1

В РЕПО

#### Выписка с лицевого счета.

Для формирования отчета выберите дату, на которую вам нужна выписка и нажмите «Сформировать отчет»

| Выписка с    | Выписка с лицевого счета Отчет о сделках и опреациях за день Отчет о исполнении клиентского заказа Отчет о движении ЦБ Отчет о движении ЦБ |         |    |         |      |        |             |                    |           |           |           |            |                                 |   |                      |   |
|--------------|----------------------------------------------------------------------------------------------------|---------|----|---------|------|--------|-------------|--------------------|-----------|-----------|-----------|------------|---------------------------------|---|----------------------|---|
| Дата отчета: | 2022-                                                                                                    | -07-1   | Э  |         | Сф   | ормиро | овать отчет |                    |           |           |           |            |                                 |   |                      |   |
| Торговый ко  |                                                                                                    |         | ию | пь 202: | 2    | > >>   |             | 🗘 Дата погашения 🗘 | Остаток 🗘 | B PEIIO 🗘 | В блоке 🗘 | В залоге 🗘 | Эмитент                         | ¢ | Страна эмитента      | ¢ |
| BABA_US      |                                                                                                    |         |    |         |      | $\sim$ | 27          | -                  |           |           |           |            | ALIBABA GROUP HOLDING           |   | КИТАЙ                | ^ |
| ABT_KZ       | пн                                                                                                    | BT      | ср | чт п    | т сб | 6 BC   | 10          | -                  |           |           |           |            | Abbott Laboratories             |   | СОЕДИНЕННЫЕ ШТАТЫ    |   |
| TLT US       |                                                                                                    | 28      | 29 |         | 1 2  | 3      | 29          | -                  |           |           |           |            | BlackRock Fund Advisors         |   | СОЕДИНЕННЫЕ ШТАТЫ    |   |
| BA_KZ        |                                                                                                    | E       |    | 7 1     |      | 10     | 18          | -                  |           |           |           |            | Boeing CO/THE                   |   | СОЕДИНЕННЫЕ ШТАТЫ    |   |
| EDB.1223     | 4                                                                                                    | 5       | 0  |         | 5 9  | 10     | 13          | 20.12.2023         |           |           |           |            | Eurasian Development Bank (EDB) |   | KA3AXCTAH            |   |
| MNOD         | 11                                                                                                    | 12      | 13 | 14 1    | 5 16 | 5 17   | 5           | -                  |           |           |           |            | MMC Norilsk Nickel PJSC         |   | РОССИЙСКАЯ ФЕДЕРАЦИЯ |   |
| NLMK LI      | 18                                                                                                    | 19      | 20 |         |      | 3 24   | 16          | -                  |           |           |           |            | NOVOLIPETSK STEEL               |   | РОССИЙСКАЯ ФЕДЕРАЦИЯ |   |
| PLZL         | 25                                                                                                    | 26      |    |         |      |        | 48          | -                  |           |           |           |            | POLYUS PJSC                     |   | РОССИЙСКАЯ ФЕДЕРАЦИЯ |   |
| CRM_KZ       |                                                                                                    |         |    |         |      |        | :4          | -                  |           |           |           |            | SALESFORCE.COM                  |   | СОЕДИНЕННЫЕ ШТАТЫ    |   |
| SBERRU 5 1/  |                                                                                                    |         | 3  | 4 1     | 5 6  | 7      | 7           | 29.10.2022         |           |           |           |            | SB CAPITAL S.A.                 |   | ЛЮКСЕМБУРГ           |   |
| TJX          |                                                                                                    |         |    |         |      |        |             | -                  |           |           |           |            | TJX                             |   | СОЕДИНЕННЫЕ ШТАТЫ    |   |
| TPR US       |                                                                                                    | Сегодня |    |         |      |        | 2           |                    |           |           |           |            | Tapestry, Inc.                  |   | СОЕДИНЕННЫЕ ШТАТЫ    |   |
|              |                                                                                                    |         |    |         |      |        |             |                    |           |           |           |            |                                 |   |                      |   |

В отчете предоставлена следующая информация:

- Торговый код ценной бумаги;
- ISIN ценной бумаги;
- Дата погашения ценной бумаги;
- Остаток количество свободных ценных бумаг;
- В РЕПО количество ценных бумаг в РЕПО;
- В блоке количество блокированных ценных бумаг;
- В залоге количество ценных бумаг в залоге;
- Эмитент наименование эмитента ценных бумаг;
- Страна эмитента ценных бумаг.

#### Отчет о сделках и операциях за день.

Для формирования отчета выберите дату и нажмите «Сформировать отчет»

| Выписка с    | лицев  | ицевого счета |    |        | чет с  | сдел | тках и | опреациях  | за день | От | чет о исполнении клиентского заказа | 0  | тчет о двих | кении ЦБ | Отчет о де | ижении ДС |          |                |               |       |            |
|--------------|--------|---------------|----|--------|--------|------|--------|------------|---------|----|-------------------------------------|----|-------------|----------|------------|-----------|----------|----------------|---------------|-------|------------|
| Дата отчета: | 2022   | -04-1         | 4  |        | Ċ,     | Сфор | омиров | зать отчет | 1       |    |                                     |    |             |          |            |           |          |                |               |       |            |
| Вид операци  | ~ ~ ~  |               | ar | ıp. 20 | 22     |      | - 22   | мер        | Дата    | ÷  | Эмитент                             | ÷  | ISIN        | ÷        | Количество | Валюта    | Цена в % | Купон продавца | Цена в валюте | Сумма | Доходность |
| Зачисление   |        |               |    |        |        |      |        |            | -       |    |                                     |    |             |          |            | EUR       |          |                |               |       | ^          |
| Закрытие об  | пн     | BT            | ср | чт     | пт     | сб   | BC     | >          | -       |    |                                     |    |             |          |            | KZT       |          |                |               |       |            |
| Открытие об  | 28     | 29            |    |        | 1      | 2    | 3      |            | -       |    |                                     |    |             |          |            | KZT       |          |                |               |       |            |
| Закрытие об  | 4      | 5             | 6  | 7      | 8      | 0    | 10     |            | -       |    |                                     | 10 |             |          |            | KZT       |          |                |               |       |            |
| Открытие об  | 5      |               | Ŭ  | -      |        |      |        |            | -       |    |                                     |    |             |          |            | KZT       |          |                |               |       |            |
| Закрытие об  | 11     | 12            | 13 | 14     | 15     | 16   | 17     |            | -       |    |                                     |    |             |          |            | KZT       |          |                |               |       | ~          |
|              | 18     | 19            | 20 | 21     | 22     | 23   | 24     |            |         |    |                                     |    |             |          |            |           |          |                |               |       |            |
|              | 25     | 26            | 27 | 28     | 29     | 30   |        |            |         |    |                                     |    |             |          |            |           |          |                |               |       |            |
|              | 2      | 3             | 4  | 5      | 6      | 7    | 8      |            |         |    |                                     |    |             |          |            |           |          |                |               |       |            |
|              | Сегодн |               |    |        | егодня |      |        |            |         |    |                                     |    |             |          |            |           |          |                |               |       |            |

В отчете предоставлена следующая информация:

- Вид операции;
- Тип;
- Номер;
- Дата;
- Эмитент наименование эмитента ценных бумаг;
- ISIN ценной бумаги;
- Количество;
- Валюта;

- Цена в %;
- Купон продавца;
- Цена в валюте;
- Сумма;
- Доходность.

#### Отчет о исполнении клиентского заказа.

Для формирования отчета выберите дату и нажмите «Сформировать отчет»

|   | Выписка   | с лице          | BOLO CA           | ета     | Отч      | ет о с,      | делках і     | и опре | ациях за день  | Отчет о исполнении кл | иентского заказа | Отчет о | движении ЦБ | Отчет о движе | нии ДС |            |                      |                |        |            |              |
|---|-----------|-----------------|-------------------|---------|----------|--------------|--------------|--------|----------------|-----------------------|------------------|---------|-------------|---------------|--------|------------|----------------------|----------------|--------|------------|--------------|
| д | па отчета | : 202           | 2-02-1            | 4       | C        | 3 C          | формир       | овать  | отчет          |                       |                  |         |             |               |        |            |                      |                |        |            |              |
|   | юмер      | ца - «          |                   | феі     | ip. 20   | 22           | >>           | ж      | Вид приказа/К  | 3 ID на бирже         | Эмитент          |         | Тип ЦБ      | Торговый код  | ISIN   | Количество | Цена в % Цена в вали | те Сумм        | Валюта | Доходность | Дата закрыти |
| _ |           | n               | н вт              | ср      | чт       | пт с         | б с          |        |                |                       |                  |         |             |               |        |            |                      | сделки/операци | 1      |            | PENO         |
|   |           | 10 <sup>3</sup> | 1 1               | 2       | 3        | 4            | 5 0          | тка    | Клиентский зак | a3                    |                  |         | 1000        |               |        |            |                      |                | USD    |            | ^            |
| - |           | 10              | 4 15              | 9<br>16 | 10<br>17 | 11 1<br>18 1 | 2 13<br>9 20 | 1163   | Клиентский зак | aa                    |                  |         |             |               |        |            |                      |                | USD    |            |              |
|   |           | 10 2            | 1 22              | 23      | 24       | 25 2         | 6 27         | эжа    | Клиентский зак | аз                    |                  |         |             |               |        |            |                      |                | USD    |            |              |
|   |           | 10 7            | <b>8</b> 1<br>7 8 | 2<br>9  | 3<br>10  | 4 :<br>11 1  | 5 6<br>2 13  | жа     | Клиентский зак | 33                    |                  |         | -           |               | -      |            |                      |                | USD    |            | ~            |
| < |           |                 |                   | с       | егодня   |              |              |        |                |                       |                  |         |             |               |        |            |                      |                |        |            | >            |

В отчете предоставлена следующая информация:

- Номер;
- Дата клиентского заказа/приказа;
- Статус клиентского заказа/приказа;
- Вид операции;
- Вид приказа/клиентского заказа;
- ID на бирже;
- Эмитент;
- Тип ценной бумаги;
- Торговый код ценной бумаги;
- ISIN ценной бумаги;
- Количество;
- Цена в %;
- Цена в валюте;
- Сумма сделки/операции;
- Валюта;
- Доходность;
- Дата закрытия РЕПО;
- Цена закрытия РЕПО;
- Сумма закрытия РЕПО.

#### Отчет о движении ценных бумаг.

Для формирования отчета выберите период, на который нужно сформировать отчет и нажмите «Сформировать отчет»

| Выписка с ли                  | цевого счета                 | Отчет о сделк   | ах и опреациях : | за день От      | чет о исполнен | ии клиентского заказа | Отчет с | движении ЦБ | Отчет о движени     | и ДС  |        |                    |            |   |
|-------------------------------|------------------------------|-----------------|------------------|-----------------|----------------|-----------------------|---------|-------------|---------------------|-------|--------|--------------------|------------|---|
| Даты отчета:                  | 2022-07-18                   | → 2022-0        | 7-19 📋           | Сформиров       | ать отчет      |                       |         |             |                     |       |        |                    |            |   |
| Дата<br>движения <sup>‡</sup> | Данные<br>заказа/прика<br>за | Вид<br>движения | Эмитент          | Торговый<br>код | Тип ЦБ         | ISIN                  | Номинал | Валюта      | Сальдо на<br>начало | Дебит | Кредит | Сальдо на<br>конец | Дополнения |   |
|                               |                              |                 |                  |                 |                |                       |         |             |                     |       |        |                    |            | ^ |

В отчете предоставлена следующая информация:

- Дата движения;
- Данные заказа/приказа;
- Вид движения;
- Эмитент;
- Торговый код;
- Тип ценной бумаги;
- ISIN;
- Номинал;
- Валюта;
- -Сальдо на начало периода;
- Дебит;
- Кредит;
- Сальдо на конец периода;
- Дополнения.

#### Отчет о движении денежных средств

Для формирования отчета выберите период, на который нужно сформировать отчет и нажмите «Сформировать отчет»

| Выписка с        | пицево | ого счета           | Отчет о сделках и оп | реациях за день | Отчет о исполн | ении клиентского з | заказа | Отчет о движении ЦБ | Отчет о движ | ении ДС |                      |       |        |                    |            |  |
|------------------|--------|---------------------|----------------------|-----------------|----------------|--------------------|--------|---------------------|--------------|---------|----------------------|-------|--------|--------------------|------------|--|
| Даты отчета:     | 2022   | -07-18              | - 2022-07-19         | Сформ           | мровать отчет  |                    |        |                     |              |         |                      |       |        |                    |            |  |
| Дата<br>движения | \$     | Данные<br>заказа/пр | Зид движения         | Наименование    | Банк           | Счет / ИИК         | БИК    | ИИН                 | Кбе          | Валюта  | Сальдно на<br>начало | Дебит | Кредит | Сальдо на<br>конец | Дополнения |  |

^

В отчете предоставлена следующая информация:

- Дата движения;
- Данные заказа/приказа;
- Вид движения;
- Наименование;
- Банк;
- Счет\ИИК;
- БИК;

# - ИИН;

- Кбе;
- Валюта;
- -Сальдо на начало периода;
- Дебит;
- Кредит;
- Сальдо на конец периода;
- Дополнения.